## Creating a GoReact Account

1. From the goreact.com homepage (we don't go through a LMS), click the red "Sign Up" button at the top right.

2. Under "I'm an Instructor," click the "Go" button.

3. Fill out the form with your account information (example below). Use your WMU email. Don't forget to write your password down or save it to your computer. Accept the terms and conditions. Click "Submit."

| rst Name               | Last Name              |
|------------------------|------------------------|
| Kerry                  | Hegele                 |
| ob Title               | Phone Number           |
| Instructor             | 773-220-3862           |
| mail Address           | Confirm Email Address  |
| kerry.hegele@wmich.edu | kerry.hegele@wmich.edu |
| assword                | Confirm Password       |
|                        |                        |

SUBMIT

4. Fill out the next form with the school information (see example below) Institution Name is "Western Michigan University- Teacher Preparation". Click "Submit.

| ACCOUNT SET                                            | ГUР  |
|--------------------------------------------------------|------|
| I'm using GoReact at a<br>Higher Education Institution | ¥    |
| Institution Name<br>Western Michigan University - T    | lea( |
| Your Role                                              |      |
| Course Type                                            | v    |
| Teacher Preparation                                    | *    |
| In-person                                              | *    |
| SUBMIT                                                 |      |

Your account has been created!